## **Chapter 4 - Notifications in e-Calls PADOR**

blocked URL

e-Calls PADOR Manual for Applicants > 4. Notifications in e-Calls PADOR

## **Table of Contents**

• 4. Notifications in e-Calls PADOR

## 4. Notifications in e-Calls PADOR

The "Notifications" page accessed from the left main menu includes messages sent by the e-Calls PADOR application to the users in the "User list" of of the relevant profile, informing the users of any updates concerning their profile. When a notification is sent, an e-mail with the same content is also sent to the user.

You will receive notifications when:

- You login to e-Calls PADOR for the first time;
- Your profile is signed;
- The "User list" or your profile is updated;
- If the EID of your organisation has been used for applying to a call for proposals in e-Calls PROSPECT.

To view your notifications:

- 1. Click on the "Notifications" link in the left main menu. The number in brackets shows how many unread notifications you currently have.
- 2. Click on the subject "**envelope**" icon or example:

| The user list of the                            | organisation Poverty Network has been updated                              | × |
|-------------------------------------------------|----------------------------------------------------------------------------|---|
| Received on                                     | 27/05/2016 10:25                                                           |   |
| Read on                                         | 01/06/2016 16:40                                                           |   |
| Dear David DEBATTIS                             | ΓΑ,                                                                        |   |
| The user list of the or<br>on 27/05/2016 at 10: | ganisation "Poverty Network" has been updated by David DEBATTIST<br>25:32. | A |
| Link to PADOR: https:                           | //webgate.acceptance.ec.europa.eu/europeaid/pador                          |   |
| Kind regards,                                   |                                                                            |   |
| EuropeAid PADOR Tea                             | m                                                                          |   |
| This is an automatic m                          | essage, please do not reply to this message.                               |   |
|                                                 | <b>— —</b>                                                                 |   |
| Vhen a message has bee                          | n read, the "envelope" icon changes from 🖾 to ⊠ .                          |   |

3. If you wish to **delete** a notification, click on the corresponding "delete" icon

i) To **delete** <u>selected</u> notifications - first click on the corresponding tick box on the left of the notification to be deleted (red highlight in the image below), and then click on the "Delete selected" button at the bottom of the page.

×

ii) To **delete** <u>all</u> the notifications - first click on the tick box at the top left corner of the notifications table (purple highlight in the image below), and then click on the "**Delete selected**" button at the bottom of the page.

| Not | ifica     | ations        |                                                                                          |          |
|-----|-----------|---------------|------------------------------------------------------------------------------------------|----------|
| ~   | ]         | Received on - | Subject                                                                                  |          |
| •   | $\bowtie$ | 29/03/2017    | The EuropeAid ID of your organisation has been used for applying to a call for proposals |          |
| ~   |           | 29/03/2017    | The EuropeAid ID of your organisation has been used for applying to a call for proposals |          |
| ~   | $\bowtie$ | 29/03/2017    | The EuropeAid ID of your organisation has been used for applying to a call for proposals |          |
| ~   |           | 29/03/2017    | The EuropeAid ID of your organisation has been used for applying to a call for proposals | ×        |
|     | $\bowtie$ | 29/03/2017    | The EuropeAid ID of your organisation has been used for applying to a call for proposals | ×        |
|     | $\bowtie$ | 29/03/2017    | The EuropeAid ID of your organisation has been used for applying to a call for proposals | ×        |
|     | $\bowtie$ | 29/03/2017    | The EuropeAid ID of your organisation has been used for applying to a call for proposals | ×        |
|     | $\bowtie$ | 29/03/2017    | The EuropeAid ID of your organisation has been used for applying to a call for proposals | ×        |
|     | $\bowtie$ | 29/03/2017    | The EuropeAid ID of your organisation has been used for applying to a call for proposals | ×        |
|     | $\bowtie$ | 29/03/2017    | The EuropeAid ID of your organisation has been used for applying to a call for proposals | ×        |
| ŀ   | •         | ◄ 1 🚔 / 130 ► | ▶ items per page 10 Clear selection                                                      | 94 items |

Updating an existing e-Calls PADOR profile

Print your profile in e-Calls PADOR